# **SNMP Card Lite**

## **Basic Web-based SNMP Card for UPS**

**User's Manual** 

## **Of SNMP CARD LITE (NML)**

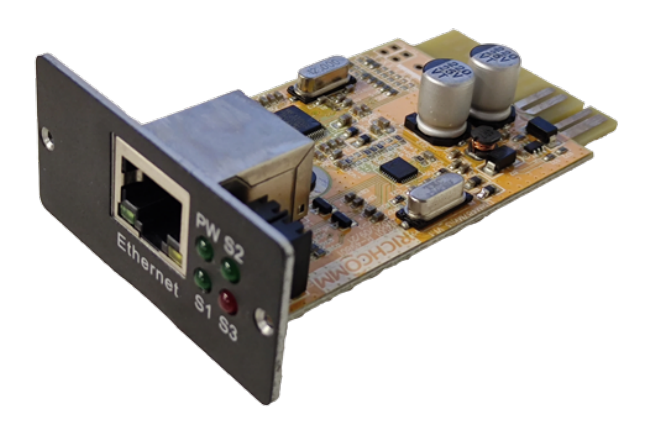

1

## **Product Introduction**

The SNMP LITE CARD UPS network monitoring adapter supports basic UPS monitoring functions with an intuitive user interface and is an entry level UPS monitoring product to meet the general monitoring requirement of the Powershield single phase UPS portfolio.

## **Functional Characteristics**

- 1. Stand-alone embedded system
- 2. User configurable accessibility rights
- The built-in optimized IP Power communication protocol ensures real-time performance of data collection and can be used together with IP Power SE software to realize remote centralized monitoring.
- 4. Supports WEB browser configuration management modes.
- 5. Users can remotely control UPS shutdown, self-test, and restart.
- 6. Supports standard UPS MIBs (RFC1628) and PPC MIBs.
- 7. 10/100Mbps Ethernet network
- 8. Support TLS/SSL protocol
- 9. Automatically sends event and alert notifications via E-mail, SNMP Trap and IP Power messages
- 10. With IP Power SE software installed, Network servers/workstations can be safely and smoothly shut down to avoid data loss and equipment damage caused by utility power failure.
- 11. Support SSL/STARTTLS encrypted mailbox protocol (For example, Gmail, Outlook, etc.

## **Installation Requirement**

- > The UPS with RS232 port or internal slot;
- > The computer (with administrator privileges) with Ethernet port;

Note: Please read this user manual before installation.

## **1. Ports Definition**

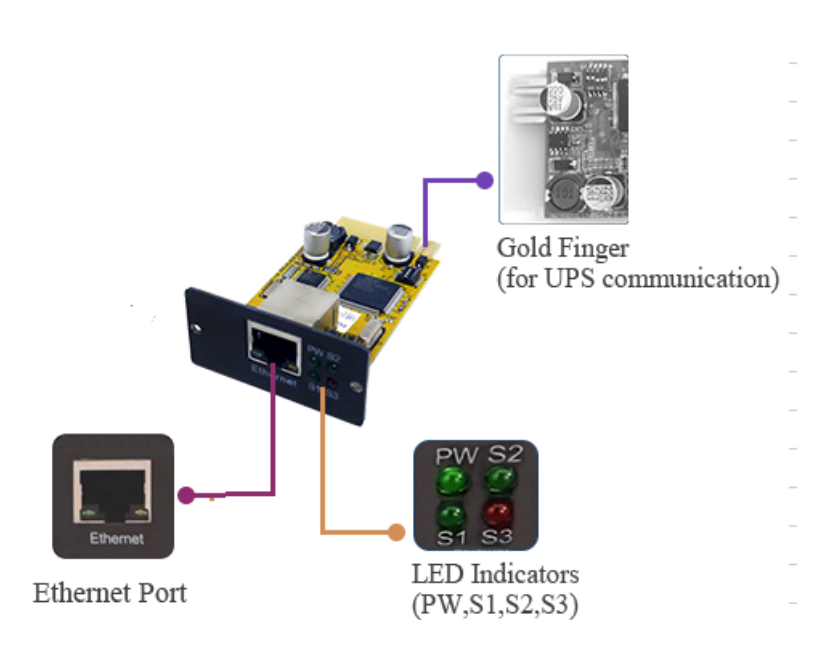

SNMP Lite (NML) network card

- ① Ethernet Port: UTP 10/100M RJ45 Ethernet port;
- ② PW (Green): Power status indicator, constantly on means power connected well, no light means no power connected;
- ③ S1 (Green): Running indicator, slow flash is normal;
- ④ S2 (Green): Not used;
- S3 (Red): Device status indicator (red), constantly on means connected well with UPS and have data communication, flash means disconnected or UPS communication failed;
- 6 Gold Finger: Insert into UPS internal slot.

## 2. Installation

## 2.1 Network Diagram

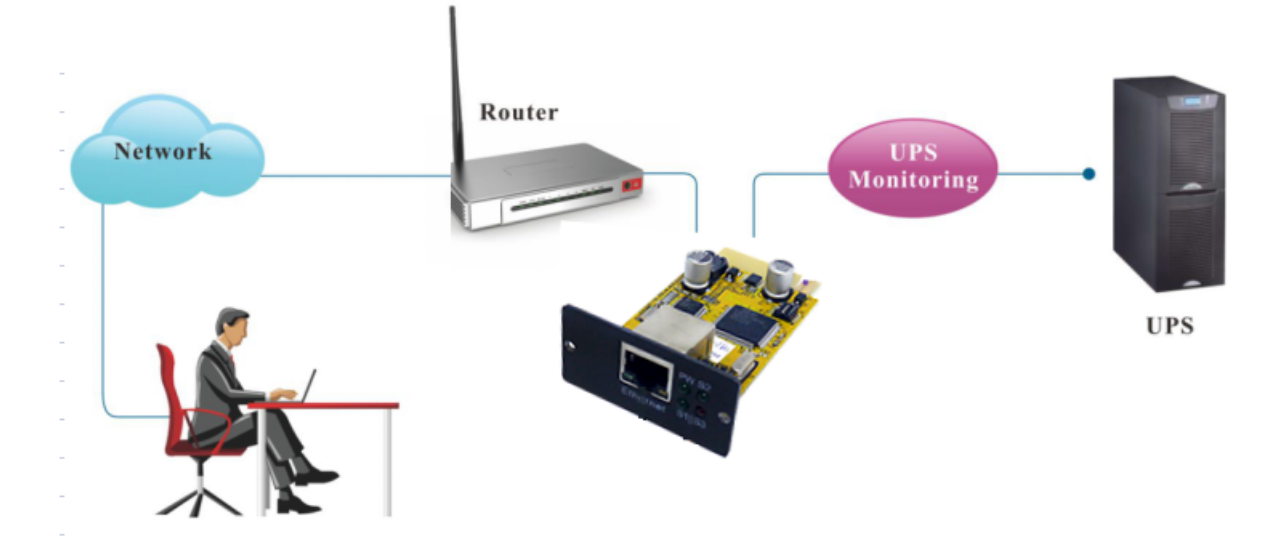

## 2.2 Hardware Installation

#### Internal SNMP Cards

Procedure:

- 1 Insert internal SNMP card to UPS slot
- ② Use T568B network cable connect to network

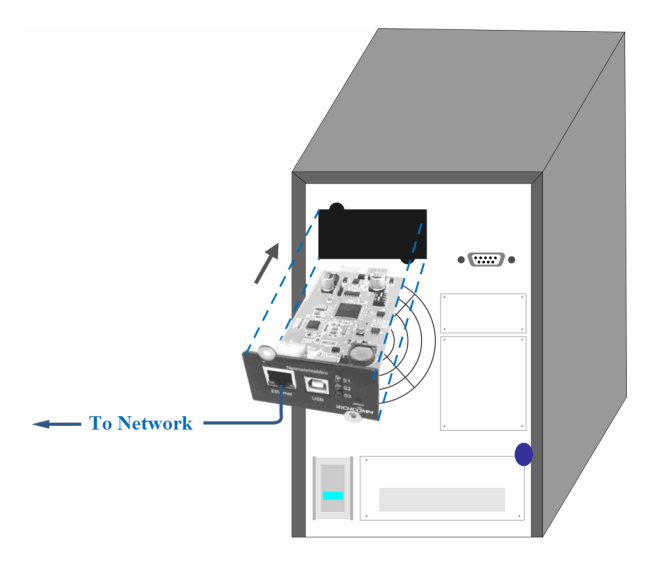

### 2.3 Set Network Segment

| Internet Protocol (TCP/IP) Prope                                                                                                    | rties 🛛 🕐 🔀   |  |  |  |  |  |  |  |
|----------------------------------------------------------------------------------------------------|---------------|--|--|--|--|--|--|--|
| General                                                                                                    |               |  |  |  |  |  |  |  |
| You can get IP settings assigned automatically if your network supports this capability. Otherwise, you need to ask your network administrator for the appropriate IP settings. |               |  |  |  |  |  |  |  |
| <ul> <li>Obtain an IP address automatically</li> <li>Ose the following IP address:</li> </ul>                                                                                   | y             |  |  |  |  |  |  |  |
| IP address:                                                                                                    | 192.168.0.97  |  |  |  |  |  |  |  |
| Subnet mask:                                                                                                    | 255.255.255.0 |  |  |  |  |  |  |  |
| Default gateway:                                                                                                    | 192.168.0.1   |  |  |  |  |  |  |  |

For initial configuration, first we should set a same network segment before sign in web interface, since default IP is: **192.168.0.100**, so network segment should be set as **192.168.0.XXX** 

## 2.4 Command "ping"

Before sign in the web interface, we can check the default IP address whether available in your network by command "ping"

```
C: WINDOWS\system32\cmd.exe

      Microsoft Windows XP [Uersion 5.1.2600]

      (C) Copyright 1985-2001 Microsoft Corp.

      C:\Documents and Settings\Administrator>ping 192.168.0.100

      Pinging 192.168.0.100 with 32 bytes of data:

      Reply from 192.168.0.100: bytes=32 time5ms TTL=255

      Reply from 192.168.0.100: bytes=32 time(1ms TTL=255

      Reply from 192.168.0.100: bytes=32 time(1ms TTL=255

      Reply from 192.168.0.100: bytes=32 time(1ms TTL=255

      Reply from 192.168.0.100: bytes=32 time(1ms TTL=255

      Ping statistics for 192.168.0.100:

      Packets: Sent = 4, Received = 4, Lost = 0 (0% loss),

      Approximate round trip times in milli-seconds:

      Minimum = 0ms, Maximum = 5ms, Average = 1ms

      C:\Documents and Settings\Administrator>
```

**Ping Pass** 

| C:\WINDOWS\system32\cmd.exe                                                                  | - 🗆 ×    |
|----------------------------------------------------------------------------------------------|----------|
| Microsoft Windows XP [Version 5.1.2600]<br>(C) Copyright 1985-2001 Microsoft Corp.           | <b>_</b> |
| C:\Documents and Settings\Administrator>ping 192.168.0.100                                   |          |
| Pinging 192.168.0.100 with 32 bytes of data:                                                 |          |
| Request timed out.<br>Request timed out.<br>Request timed out.<br>Request timed out.         |          |
| Ping statistics for 192.168.0.100:<br>Packets: Sent = 4, Received = 0, Lost = 4 (100% loss), |          |
| C:\Documents and Settings\Administrator>                                                     |          |
|                                                                                              |          |
|                                                                                              |          |
|                                                                                              |          |

Ping Fail

## 2.5 Sign in Web Monitoring Interface

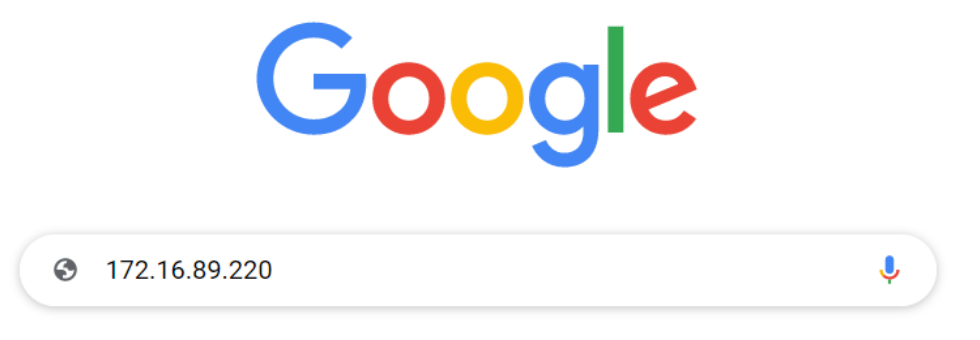

After completing the above steps, open a web browser (IE/firefox/chrome etc), input default IP address **192.168.0.100** 

| Sign in                                                             |         |        |  |  |  |  |  |
|---------------------------------------------------------------------|---------|--------|--|--|--|--|--|
| http://172.16.89.220<br>Your connection to this site is not private |         |        |  |  |  |  |  |
| Username                                                            |         |        |  |  |  |  |  |
| Password                                                            |         |        |  |  |  |  |  |
|                                                                     | Sign in | Cancel |  |  |  |  |  |

Input user name and password , default user name & Password are both **"admin"**. (User name and Password by can be changed by setting)

## 2.6 Web Monitoring Interface

After entering the user name and password, the monitoring homepage will display the UPS current status and the user can commence the desired changes to the SNMP Lite configuration settings

| NetmateLite                                                                                     |             |                                                                                                    |                                                                                                    |                                                                                                    | admin<br>Welcome                                                                                                    | Authorization: Manage<br>Time: 2082-5-12 8:0:45                                                                                                    |
|-------------------------------------------------------------------------------------------------|-------------|----------------------------------------------------------------------------------------------------|----------------------------------------------------------------------------------------------------|----------------------------------------------------------------------------------------------------|----------------------------------------------------------------------------------------------------|----------------------------------------------------------------------------------------------------|
|                                                                                                 |             |                                                                                                    |                                                                                                    |                                                                                                    |                                                                                                    |                                                                                                    |
| Input Voltage:                                                                                  | 220.0\      | BYF                                                                                                    | PASS                                                                                                    | Output Vo                                                                                                    | ltage:                                                                                                    | 220.0 V                                                                                                    |
| Frequency:                                                                                      | 50.0 Hz     |                                                                                                    |                                                                                                    | Max Outp                                                                                                    | ut Voltage:                                                                                                    | 220.0 V                                                                                                    |
| Total Batt Voltage:                                                                             | 2.20 V      | RECTIFIER                                                                                                    | INVERTER                                                                                                    | Min Outpu                                                                                                    | t Voltage:                                                                                                    | 220.0V                                                                                                    |
| Battery Capacity:                                                                               | 88.0%       |                                                                                                    |                                                                                                    | Output Lo                                                                                                    | ad:                                                                                                    | 34.0 %                                                                                                    |
| Temperature:                                                                                    | 35.0°C      |                                                                                                    |                                                                                                    |                                                                                                    |                                                                                                    |                                                                                                    |
| Current Runnin<br>Connection Status<br>AC Status<br>Running Status<br>UPS Type<br>On-Off Status | g Stat      | Device Connection<br>AC Normal<br>Invert<br>Online<br>Normal Output                                                                                                    | Battery Status<br>UPS Status<br>Testing Status<br>Beeper Status                                                                                                    |                                                                                                    | Battery Volta<br>UPS Normal<br>Non-testing<br>Off                                                                                                    | ige Normal                                                                                                    |
|                                                                                                 | NetmateLite | NetmateLite         Input Voltage:       220.0 V         Frequency:       50.0 Hz         Total Batt Voltage:       2.20 V         Battery Capacity:       88.0 %         Temperature:       35.0 °C         Current Running Stat         Connection Status       AC Status         Running Status       UPS Type         On-Off Status       Interval Status | Input Voltage:       220.0 V         Frequency:       50.0 Hz         Total Batt Voltage:       2.20 V         Battery Capacity:       88.0 %         Temperature:       35.0 °C         Current Running Status         Connection Status       Device Connection         AC Status       AC Normal         Running Status       Invert         UPS Type       Online         On-Off Status       Normal Output | NetmateLite         Input Voltage:       220.0 V         Frequency:       50.0 Hz         Total Batt Voltage:       2.20 V         Battery Capacity:       88.0 %         Temperature:       35.0 °C         Current Running Status         Connection Status       Device Connection         AC Status       AC Normal       Battery Status         UPS Type       Online       Testing Status         On-Off Status       Normal Output       Beeper Status | NetmateLite       Bypass       Output Voltage:         Input Voltage:       50.0 Hz       Imput Voltage:       0.0 Hz         Total Batt Voltage:       2.20 V       Imput Voltage:       0.0 Hz         Battery Capacity:       88.0 %       Imput Voltage:       0.0 Hz         Temperature:       35.0 °C       Output Loss       Output Loss         Current Running Status         AC Status       AC Normal       Battery Status       Imput Voltage:         UPS Type       Online       Testing Status       Imput Voltage:         On-Off Status       Normal Output       Beeper Status       Imput Voltage: | NetmateLite       Imput Voltage:       220.0 V       BYPASS       Output Voltage:         Frequency:       50.0 Hz       Imput Voltage:       Max Output Voltage:         Total Batt Voltage:       2.20 V       Imput Voltage:       Max Output Voltage:         Battery Capacity:       88.0 %       Impure Total Batt Voltage:       Min Output Voltage:         Temperature:       35.0 °C       Output Voltage:       Output Voltage:         Output Load:         Connection Status       Device Connection         AC Status       AC Normal       Battery Status       Battery Voltage:         Running Status       Invert       UPS Status       UPS Normal         UPS Type       Online       Testing Status       Non-testing         On-Off Status       Normal Output       Beeper Status       Off |

<Home page>

## 3. Software Configuration Setting Introduction

## **3.1 UPS Information**

#### Sub-Menu:

- System Information
- Device Information
- Current Status
- Remote Control

#### 3.1.1 System Information

This page is to display SNMP Lite card basic information and network information. The information shown is provided by SNMP Card Lite SNMP card itself and parameter settings

| Power                                                       |   | NetmateL      | ite                      |                                  | o ad<br>Markova<br>Alla Wa | Imin Authorization: Manage<br>elcome Time: 2082-5-12 8:1:1 |
|-------------------------------------------------------------|---|---------------|--------------------------|----------------------------------|----------------------------|------------------------------------------------------------|
| UPS Information<br>System Information<br>Device Information | ~ | System Info   | ormation                 |                                  |                            |                                                            |
| Current Status<br>Remote Control                            |   | IP Address    | Subnet Mask              | Gateway                          | Product Serial Number      |                                                            |
| 🔯 Parameter Settings                                        | > | 172.16.89.220 | 255.255.254.0            | 172.16.88.1                      | 00:00:00:00:00:0F          |                                                            |
| 📋 History Record                                            | > | System Name   | System                   | Administrator                    | System Installation        | Path                                                       |
|                                                             |   |               |                          |                                  |                            |                                                            |
|                                                             |   |               |                          | Software Version                 |                            | Hardware Version                                           |
|                                                             |   |               | \$Rev: 1806 \$ Dec 23 20 | 22 16:23:09-43-RCEXV:2-0-34-0-1- | ISPR-1284-0                | 2.00.4.1                                                   |
|                                                             |   |               |                          |                                  |                            |                                                            |
|                                                             |   |               |                          |                                  |                            |                                                            |
|                                                             |   |               |                          |                                  |                            |                                                            |
|                                                             |   |               |                          |                                  |                            |                                                            |

#### A, IP Address

This part will automatically display when users finish the [Network Setting]

#### B, Subnet Mask

This part will automatically display when users finish the [Network Setting]

#### C, Gateway

This part will automatically display when users finish the [Network Setting]

#### D, System Name

This part will automatically display when users finish the [SNMP Setting]

#### E, System Administrator

This part will automatically display when users finish the [SNMP Setting]

#### F, System Installation Position

This part will automatically display when users finish the [SNMP Setting]

#### G, Other information will be provided by SNMP Card Lite monitoring system

#### 3.1.2 Device Information

This part is to display each part of device information (UPS basic information, battery information and rated information). The contents will change according to user setting and UPS real status. UPS Manufacturer/Model/Version will be provided by the UPS itself.

| Power                                                       | NetmateLite          |               | admin Authorization: Manage     Macome Time: 2082-5-12 8:1:16 |
|-------------------------------------------------------------|----------------------|---------------|---------------------------------------------------------------|
| UPS Information<br>System Information<br>Device Information | Device Information   |               |                                                               |
| Current Status<br>Remote Control                            | Manufacturer         | Model         | Version                                                       |
| 🔯 Parameter Settings 🛛 🚿                                    | richcomm             | UPS 5K-11A    | Version1.0                                                    |
| 🖹 History Record >                                          | Rated Output Voltage | Rated Current | Rated Battery Voltage                                         |
|                                                             | 220.0V               | 100A          | 02.55V                                                        |
|                                                             | Rated Frequency      | Baud Rate     | Battery Quantity                                              |
|                                                             | 50.0Hz               | 2400          | 1                                                             |
|                                                             |                      |               |                                                               |
|                                                             |                      |               |                                                               |
|                                                             |                      |               |                                                               |
|                                                             |                      |               |                                                               |
|                                                             |                      |               |                                                               |

#### 3.1.3 Current Status

This menu displays the UPS current running status. The Graphical User Interface clearly displays the UPS current running status. When an abnormal alarm occurs, figures will turn in to red font accordingly.

#### Single-phase UPS Monitoring

| Power                                    | NetmateLite                                                                    |         |                                                    |                                                | 3         | admin<br>Welcome                           | Authorization: Manage<br>Time: 2082-5-12 8:1:30 |
|------------------------------------------|--------------------------------------------------------------------------------|---------|----------------------------------------------------|------------------------------------------------|-----------|--------------------------------------------|-------------------------------------------------|
| III UPS Information                      |                                                                                |         |                                                    |                                                |           |                                            |                                                 |
| System Information<br>Device Information | Input Voltage:                                                                 | 220.0 V | BY                                                 | PASS                                           | Output Vo | Itage:                                     | 220.0V                                          |
| Current Status<br>Remote Control         | Frequency:                                                                     | 50.0 Hz |                                                    |                                                | Max Outp  | ut Voltage:                                | 220.0 V                                         |
| ж                                        | Total Batt Voltage:                                                            | 2.20 V  | RECTIFIER                                          | INVERTER                                       | Min Outpu | it Voltage:                                | 220.0 V                                         |
| 🔯 Parameter Settings 🛛 🚿                 | Battery Capacity:                                                              | 88.0%   |                                                    |                                                | Output Lo | ad:                                        | 34.0 %                                          |
| History Record >                         | Temperature:                                                                   | 35.0 °C |                                                    |                                                |           |                                            |                                                 |
|                                          | Current Runnin<br>Connection Status<br>AC Status<br>Running Status<br>UPS Type | ng Stat | Device Connection<br>AC Normal<br>Invert<br>Online | Battery Status<br>UPS Status<br>Testing Status |           | Battery Volta<br>UPS Normal<br>Non-testing | ige Normal                                      |
|                                          | On-Off Status                                                                  |         | Normal Output                                      | Beeper Status                                  |           | Off                                        |                                                 |
|                                          |                                                                                |         |                                                    |                                                |           |                                            |                                                 |

Basic Information parameters displayed include:

Input Voltage/Input Frequency/Battery Voltage/Battery Content/UPS Temperature/Output Voltage/Output Max Voltage/Output Min Voltage/ Current Load /Temperature and Humidity.

#### 3.1.4 Remote Control

| Power                                                       |        |                                  | uthorization: Manage<br>me: 2082-5-12 8:1:45 |
|-------------------------------------------------------------|--------|----------------------------------|----------------------------------------------|
| IPS Information<br>System Information<br>Device Information | ~      | UPS Control                      |                                              |
| Current Status<br>Remote Control                            |        | UPS Self Test                    |                                              |
| 蓉 Parameter Settings<br>畠 History Record                    | ><br>> | O Cancel UPS Self Test           |                                              |
|                                                             |        | After     Seconds Switch Off UPS |                                              |
|                                                             |        | O After Minutes Restart UPS      |                                              |
|                                                             |        | O Wake Up UPS                    |                                              |
|                                                             |        | O Switch On Beeper               |                                              |
|                                                             |        | OK Cancel                        |                                              |

This menu is to run ups self test, remotely switch on/off, and restart UPS.

## 3.2 Parameter Setting

#### Sub-Menu:

- System Settings
- Network Settings
- SNMP Settings
- E-mail Settings
- User Settings
- IP POWER Settings

### 3.2.1 System Settings

#### **Basic Parameter Settings**

This menu is used to configure UPS basic parameters, Baud Rate/ Offline Times/Alarm Times/Inquiry/Battery Quantity/ Battery Type/System Date Time/NTP server need to be set according to real UPS information.

#### Shutdown settings:

Configure the parameters indicated in Red rectangle to set UPS shutdown options, when UPS constantly in AC break or battery low voltage, will shutdown computer and then UPS. And then when AC recover, UPS will auto restart and computer will restart.

| Power                             |   | NetmateLite                        |   |                  |                                         |      | admin<br>Welcome | Authorization: Manage<br>Time: 2082-5-12 8:2:9 |
|-----------------------------------|---|------------------------------------|---|------------------|-----------------------------------------|------|------------------|------------------------------------------------|
| I UPS Information                 | > | System Settings                    |   |                  |                                         |      |                  | ·                                              |
| System Settings                   | ~ | Communication Protocol:            | I | Standard         |                                         |      |                  |                                                |
| Network Settings                  |   | Baud Rate:                         |   | 2400             | ·                                       |      |                  |                                                |
| Email Settings                    |   | Offline Times:                     | I | 3                |                                         |      |                  |                                                |
| User Settings<br>IPPOWER Settings |   | Alarm Query Times:                 | I | 3                |                                         |      |                  |                                                |
| 📋 History Record                  | > | Inquiry Interval:                  | I | 1000             | ms                                      |      |                  |                                                |
|                                   |   | Battery Quantity:                  | I | 1                |                                         |      |                  |                                                |
|                                   |   | Battery Type:                      | I | 2V               |                                         |      |                  |                                                |
|                                   |   | Battery Voltage Calibration Value: | I | 0.00             | V-Allowed Input Negative Floating Point |      |                  |                                                |
|                                   |   | Battery Capacity Limitation:       | I | 0                | %                                       |      |                  |                                                |
|                                   |   | Temperature Limitation:            | I | 0.0              | °C                                      |      |                  |                                                |
|                                   |   | NTP Server:                        |   | 0.0.0.0          |                                         |      |                  |                                                |
|                                   |   | Time Zone:                         |   | UTC+08:00        |                                         |      |                  |                                                |
|                                   |   | System Date Time:                  | I | 5/12/2082 8:1:59 | MM/DD/YY HH:mm:SS(12/31/2011 23:58      | :58) |                  | ,                                              |

| Power                             |   | NetmateLite                                        |    |                   |                                                             |       | admin<br>Welcome | Authorization: Manage<br>Time: 2082-5-12 8:7:12 |
|-----------------------------------|---|----------------------------------------------------|----|-------------------|-------------------------------------------------------------|-------|------------------|-------------------------------------------------|
| UPS Information                   | > | Inquiry Interval:                                  |    | 1000              | ms                                                          |       |                  |                                                 |
| 🔯 Parameter Settings              | ~ | Battery Quantity:                                  |    | 1                 |                                                             |       |                  |                                                 |
| System Settings                   |   | Battery Type:                                      | I  | 2V                | ~                                                           |       |                  |                                                 |
| Network Settings<br>SNMP Settings |   | Battery Voltage Calibration Value:                 | I  | 0.00              | V-Allowed Input Negative Floating Point                     |       |                  |                                                 |
| Email Settings<br>User Settings   |   | Battery Capacity Limitation:                       | L  | 0                 | %                                                           |       |                  |                                                 |
| IPPOWER Settings                  |   | Temperature Limitation:                            | I  | 0.0               | ٥C                                                          |       |                  |                                                 |
| 🖺 History Record                  | > | NTP Server:                                        | I  | 0.0.0.0           |                                                             |       |                  |                                                 |
|                                   |   | Time Zone:                                         | I. | UTC+08:00         | ~                                                           |       |                  |                                                 |
|                                   |   | System Date Time:                                  | I  | 5/12/2082 8:38:58 | MM/DD/YY HH:mm:SS(12/31/2011 23:58:5                        | 58)   |                  |                                                 |
|                                   |   | UPS constant in AC break or<br>battery voltage low | I  | 10                | S UPS shutdown in 10                                        |       | s                |                                                 |
|                                   |   | UPS online, UPS shutdown in                        | L  | 10                | S,And then turn on UPS in 10<br>shutdown.AC recover normal. |       | s,               | When computer already                           |
|                                   | l | UPS shutdown status, UPS turn on                   | 1  | 0                 | S When computer already shutdown.AC rea                     | cover | normal.          |                                                 |
|                                   |   |                                                    |    | ОК                | Cancel                                                      |       |                  |                                                 |

#### System Parameter settings

/ 2000 6000 Centurion (RT) 1000 / 2000SB 3000 / 10K / / Communication Protocol: Standard Battery Quantity: 3 / 4 / 6 / 6 / 16 - 20 / 16 - 20 Battery Type: 12V

**Lithium Centurion RT** 3000 1000 / 2000 / Communication Protocol: Standard Battery Quantity: 8 / 24 / 24 Battery Type: 2V

Commander (RT)1100/ 2000/ 3000Communication Protocol:StandardBattery Quantity:1/1Battery Type:12V-1For additional BBs need to select correct Ah settings on LCD of UPS Menu

#### Defender 800 Rackmount PSDR800

Communication Protocol: Standard V1 Battery Quantity: 1 Battery Type: 2V

#### Ninja 600 Standby UPS

Communication Protocol: Standard V1

Battery Quantity: 1

Battery Type: 2V

#### Tested ntp servers

- 1. ntp.adelaide.edu.au (129.127.40.3)
- 2. US CO time-a.nist.gov (129.6.15.28)

Note: The time and date must be synchronized to a network time server (ntp) selected by the user in system parameters. On system start-up the ups will need to synchronize the time and date from the ntp server. During synchronization the time and date will default to the factory settings and you may receive event alerts with unsynchronized time and date.

#### 3.2.2 Network Settings

This menu is used to configure the network settings: IP address, subnet mask, gateway information and work mode of SNMP Lite card.

| Power                               |   | NetmateLite                     | 🔵 admin<br>🚻 Welcome | Authorization: Manage<br>Time: 2082-5-12 8:2:37 |
|-------------------------------------|---|---------------------------------|----------------------|-------------------------------------------------|
| I UPS Information                   | > |                                 |                      |                                                 |
| 🔯 Parameter Settings                | ~ | Network Settings                |                      |                                                 |
| System Settings<br>Network Settings |   | IP Address:   172.16.89.220     |                      |                                                 |
| SNMP Settings                       |   | Subnet Mask:   255.255.254.0    |                      |                                                 |
| User Settings                       |   | Gateway:   172.16.88.1          |                      |                                                 |
| ippower settings                    |   | Primary DNS Server:   8.8.8.8   |                      |                                                 |
| History Record                      | > | Secondary DNS Server:   0.0.0.0 |                      |                                                 |
|                                     |   | Work Mode   AUTO ~              |                      |                                                 |
|                                     |   | OK System Reboot                |                      |                                                 |
|                                     |   |                                 |                      |                                                 |
|                                     |   |                                 |                      |                                                 |
|                                     |   |                                 |                      |                                                 |
|                                     |   |                                 |                      |                                                 |
|                                     |   |                                 |                      |                                                 |

#### **Basic Setting**

- A, SNMP System Name: Name this SNMP system
- **B, SNMP System Administrator:** Set this SNMP system administrator
- C, SNMP System Installation Path: Set SNMP system installation location

The basic settings are used to uniquely identify the SNMP Lite card for central monitoring and management by IP Power SE.

| Power                                            |   | NetmateLite           |   |                           | o admin<br>Welcome | Authorization: Manage<br>Time: 2082-5-12 8:2:58 |
|--------------------------------------------------|---|-----------------------|---|---------------------------|--------------------|-------------------------------------------------|
| I UPS Information                                | > |                       |   |                           |                    |                                                 |
| 🔯 Parameter Settings                             | ~ | <b>Basic Settings</b> |   |                           |                    |                                                 |
| System Settings<br>Network Settings              |   | SNMP System Name      |   | SNMP System Administrator | SNMP System Inst   | allation Path                                   |
| SNMP Settings<br>Email Settings<br>User Settings |   |                       | I |                           |                    |                                                 |
| IPPOWER Settings                                 |   |                       |   | OK Cancel                 |                    |                                                 |
| History Record                                   | > |                       |   |                           |                    |                                                 |

#### **SNMP Settings**

This menu is used to configure SNMP user IP address, community and set relevant authorizations. Users can enable SNMP Lite card accessibility to 6 unique SNMP user IP addresses with the following permission levels: No Authorization, Readable, Readable/Writable.

| Power                                            |   | Netma   | ateLite       |         |     |                     |        | edmin<br>dla Welcome  | Authorization: Manage<br>Time: 2082-5-12 8:3:12 |
|--------------------------------------------------|---|---------|---------------|---------|-----|---------------------|--------|-----------------------|-------------------------------------------------|
| UPS Information                                  | > |         |               |         |     |                     |        |                       |                                                 |
| 🔯 Parameter Settings                             | ~ | Basic S | Settings      |         |     |                     |        |                       |                                                 |
| System Settings<br>Network Settings              |   |         | SNMP System N | ame     | s   | NMP System Administ | rator  | SNMP System Instal    | ation Path                                      |
| SNMP Settings<br>Email Settings<br>User Settings |   |         |               |         | I ( |                     | I      |                       |                                                 |
| IPPOWER Settings                                 |   |         |               |         |     | ОК                  | Cancel |                       |                                                 |
| 🖺 History Record                                 | > |         |               |         |     |                     |        |                       |                                                 |
|                                                  |   | SNMP    | Settinas      |         |     |                     |        |                       |                                                 |
|                                                  |   | ID      |               | IP User |     | Community           |        | Permission            |                                                 |
|                                                  |   | 01      | 1 172 16 00   | 105     |     | , sublic            |        | Deside bla (Malkashia |                                                 |
|                                                  |   | 01      | 1/2.16.88     | .135    |     | ривііс              |        | Readable/Writeable    | ~                                               |
|                                                  |   | 02      | 0.0.0.0       |         |     | public              |        | No Permission         | ~                                               |
|                                                  |   | 03      | 0.0.0.0       |         | I.  | public              | I      | No Permission         | ~                                               |
|                                                  |   | 04      | 0.0.0.0       |         |     | public              |        | No Permission         | ~                                               |
|                                                  |   | 05      | 0.0.0.0       |         |     | public              |        | No Permission         | ~                                               |

#### **Trap Setting**

The Receiver IP Address is used for receiving the Traps that are sent by SNMP system. Users can set 6 Trap receivers IP addresses, and choose whether to receive the traps or not.

| Power                                                                  |   | Netr | nateLite            |           |           | o ad     | lmin<br>elcome | Authorization: Manage<br>Time: 2082-5-12 8:3:26 |
|------------------------------------------------------------------------|---|------|---------------------|-----------|-----------|----------|----------------|-------------------------------------------------|
| I UPS Information                                                      | > |      |                     |           |           |          |                |                                                 |
| 🔯 Parameter Settings                                                   | ~ |      |                     | ОК        | Cancel    |          |                |                                                 |
| System Settings<br>Network Settings<br>SNMP Settings<br>Email Settings |   | TRAP | Settings            |           |           |          |                |                                                 |
| User Settings<br>IPPOWER Settings                                      |   | ID   | Receiver IP Address | Community | Receive   | ХРРС     | RFC1628        |                                                 |
| 📋 History Record                                                       | > | 01   | 172.16.88.135       | public    | Receive ~ | V        |                |                                                 |
|                                                                        |   | 02   | 0.0.0.0             |           | None ~    | V        |                |                                                 |
|                                                                        |   | 03   | 0.0.0.0             |           | None ~    | <b>Y</b> |                |                                                 |
|                                                                        |   | 04   | 0.0.0.0             |           | None ~    |          |                |                                                 |
|                                                                        |   | 05   | 0.0.0.0             |           | None ~    |          |                |                                                 |
|                                                                        |   | 06   | 0.0.0.0             |           | None ~    |          |                |                                                 |
|                                                                        |   |      |                     | ОК        | Cancel    |          |                |                                                 |

### 3.2.4 E-mail Settings

Configuration of email parameters.

Note: For Office365 please select USE\_TLS, Port 587 and de-activate multi factor authentication on this email account.

| Power                               | NetmateLite                                                          | admin Authorization: Manage<br>Welcome Time: 2082-5-12 8:3:41 |
|-------------------------------------|----------------------------------------------------------------------|---------------------------------------------------------------|
| I UPS Information →                 |                                                                      |                                                               |
| 🔯 Parameter Settings 🛛 🗸            | Email Settings                                                       |                                                               |
| System Settings<br>Network Settings | Authentication: USE_TLS ~                                            |                                                               |
| SNMP Settings<br>Email Settings     | NO_SECURUTY           SMTP Server:         USE_TLS           USE_SSL |                                                               |
| User Settings                       | Sender Email:   longye166@outlook.com                                |                                                               |
|                                     | User Name:   longye166@outlook.com                                   |                                                               |
| History Record >                    | Password:                                                            |                                                               |
|                                     | Port:   587                                                          |                                                               |
|                                     | Receiver Settings                                                    | Receiver Settings                                             |
|                                     | Receiver Mailbox 1                                                   | Receiver Mailbox 2                                            |
|                                     | Receiver Mailbox 3                                                   | Receiver Mailbox 4                                            |
|                                     | Receiver Mailbox 5                                                   | Receiver Mailbox 6                                            |
|                                     | ок                                                                   | Cancel                                                        |

## 3.2.5 User Settings

This menu is used to set the user identifications, permissions and passwords.

Passwords may have up to 16 characters and only use combinations of the following characters: 0 to 9, a to z, A to Z and . \* @ /

Any attempt to use characters outside of the above set may permanently lockout user password entry and recovery will only be possible with assistance from PowerShield.

| Power                               |   | Netmate   | eLite     |   |            |            |          | admin<br>Welcome | Authorization: Manag<br>Time: 2082-5-12 8:4 |
|-------------------------------------|---|-----------|-----------|---|------------|------------|----------|------------------|---------------------------------------------|
| I UPS Information                   | > |           |           |   |            |            |          |                  |                                             |
| 🔯 Parameter Settings                | ~ | User Sett | tings     |   |            |            |          |                  |                                             |
| System Settings<br>Network Settings |   | ID        | User Name |   | Permission |            | Password | Co               | onfirm Password                             |
| SNMP Settings<br>Email Settings     |   | 01        | admin     |   | Manage     | <b>~</b> I |          |                  |                                             |
| User Settings<br>IPPOWER Settings   |   | 02        |           | 1 | Check      | ~          |          |                  |                                             |
| History Record >                    | > | 03        |           |   | Check      | ~ I        |          |                  |                                             |
|                                     |   | 04        |           | 1 | Check      | ~          |          |                  |                                             |
|                                     |   | 05        |           |   | Check      | <b>~</b>   |          |                  |                                             |
|                                     |   | 06        |           |   | Check      | ~          |          |                  |                                             |
|                                     |   |           |           |   | ОК         |            | Cancel   |                  |                                             |

#### **3.2.6 IP POWER Settings**

This menu is to set the authorization addresses. All authorization addresses are for remote monitoring and management via IP Power SE. Authorization permissions including Control and Access.

| Power                               | NetmateLite      |                    |     | edmin<br>Welcome | Authorization: Manage<br>Time: 2082-5-12 8:4:12 |
|-------------------------------------|------------------|--------------------|-----|------------------|-------------------------------------------------|
| I UPS Information                   |                  |                    |     |                  |                                                 |
| 🔯 Parameter Settings 🛛 🗸            | IPPOWER Settings |                    |     |                  |                                                 |
| System Settings<br>Network Settings | User IP          | Subnet Mask        |     | Permis           | sion                                            |
| SNMP Settings<br>Email Settings     | 0.0.0            | 0.0.0.0            | I   | Check            | ~                                               |
| User Settings<br>IPPOWER Settings   | 0.0.0            | 0.0.0.0            | I   | Check            | *                                               |
| 🖺 History Record >                  | 0.0.0.0          | 0.0.0              | T   | Check            | ~                                               |
|                                     | 0.0.0.0          | 0.0.0.0            | I   | Check            | ~                                               |
|                                     | 0.0.0.0          | 0.0.0.0            | I   | Check            | ~                                               |
|                                     | 0.0.0.0          | 0.0.0.0            | I   | Check            | ~                                               |
|                                     | Comm time        | eout reset cycle 0 | Min |                  |                                                 |
|                                     |                  | OK Cancel          |     |                  |                                                 |

## **3.3 History Event**

This page is used to display history events and records including the Date/Time/ Log.

| Power                |   | NetmateLite          |            | edmin Authorization: Manage                    |
|----------------------|---|----------------------|------------|------------------------------------------------|
| III UPS Information  | > |                      |            |                                                |
| 🔯 Parameter Settings | > | <b>History Event</b> |            |                                                |
| 📋 History Record     | ~ | Date                 | Time       | Log Content                                    |
| History Event        |   | 2082/05/12           | 08:00:13   | System Startup                                 |
|                      |   | 2082/05/12           | 07:57:52   | Device Disconnection                           |
|                      |   | 2082/05/12           | 07:57:49   | System Startup                                 |
|                      |   | 2082/05/12           | 07:50:25   | Device Disconnection                           |
|                      |   | 2082/05/12           | 07:50:22   | System Startup                                 |
|                      |   | 2082/05/12           | 07:48:46   | Device Disconnection                           |
|                      |   | 2082/05/12           | 07:48:43   | System Startup                                 |
|                      |   | 2023/02/06           | 16:35:25   | Device Disconnection                           |
|                      |   | 2023/02/06           | 16:35:22   | System Startup                                 |
|                      |   |                      | First Page | 1 2 3 4 5 6 7 8 9 10 next Last Page go to P: 1 |

### 3.4 NetKit

Network utility kit, for scanning SNMP lite cards on the network. Run NetKit as administrator

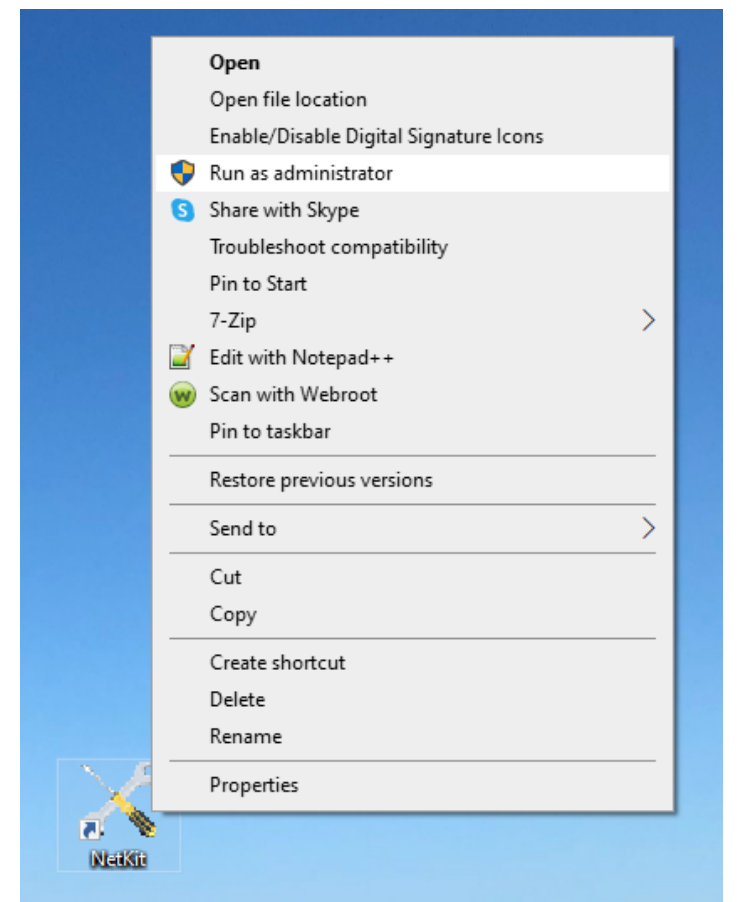

| Netkit                        | 201 I                                   |                                        |                                                          | _ ×    |
|-------------------------------|-----------------------------------------|----------------------------------------|----------------------------------------------------------|--------|
| To for search device's LAN IF |                                         |                                        |                                                          | NML 🔽  |
| Search                        | IP                                      | MAC                                    | VERSION                                                  | STATUS |
|                               | -  192.168.4.137 -  192.168.4.139       | 00:EA:00:02:94:E9<br>00:E0:00:02:DD:ED | \$Rev: 1806 \$-RCEXV:2-0-3<br>\$Rev: 1806 \$-RCEXV:2-0-3 |        |
| Open The<br>Page              | -) 192.168.4.108<br>-) 192.168.4.110    | 00:EA:00:02:94:EA<br>00:E0:00:02:DD:FE | \$Rev: 1806 \$-RCEXV:2-0-3<br>\$Rev: 1806 \$-RCEXV:2-0-3 |        |
| Nerwork<br>Settings           |                                         |                                        |                                                          |        |
|                               | 0.0.0.                                  | 0                                      | Add Import                                               | Export |
|                               | Find devices total:4!<br>Search devices |                                        |                                                          | ^      |
| Upgrade                       |                                         |                                        |                                                          |        |
|                               | 4                                       |                                        |                                                          | v.     |

Please select NML and then Search to find your SNMP LITE Card(s). Press Open The Page or enter IP address in your browser of choice.

## **Technical Specifications**

| СРО                   | ARM Cortex-M4 micro-controller                                                                                  |  |  |  |  |  |
|-----------------------|----------------------------------------------------------------------------------------------------|--|--|--|--|--|
| RAM                   | 160KB SDRAM                                                                                                    |  |  |  |  |  |
| Flash                 | 512KB Flash                                                                                                    |  |  |  |  |  |
| Network Port          | 10/100mbps high speed Ethernet adaptive                                                                         |  |  |  |  |  |
| Serial Port           | A high speed asynchronous RS232 serial port be used for UPS communication and upgrade process                   |  |  |  |  |  |
| Support Browser       | Chromium based browsers, Chrome & Edge.                                                                         |  |  |  |  |  |
| SNMP MIB              | Support MIB-II(RFC1213,RFC1315,RFC1316),PPC MIB                                                                 |  |  |  |  |  |
| Network Protocol      | TCP/IP,UDP,SNMP etc.                                                                                            |  |  |  |  |  |
| Input Power(DC)       | Rated:12V Allowed Range:8Volt-14Volt                                                                            |  |  |  |  |  |
| LED Indicator Light   | Power, Status,LAN 10/100M Link/Active                                                                           |  |  |  |  |  |
| Working Current       | 70mA~150mA MAX:1W                                                                                               |  |  |  |  |  |
| Operating Environment | Environment Temperature: 20°C $\sim$ 70°C Relative Humidity:95% non-condensing                                  |  |  |  |  |  |
| System Security       | Supply filtering mechanism based on IP, user ID and password protect of system operation and control management |  |  |  |  |  |

## **Physical Dimensions**

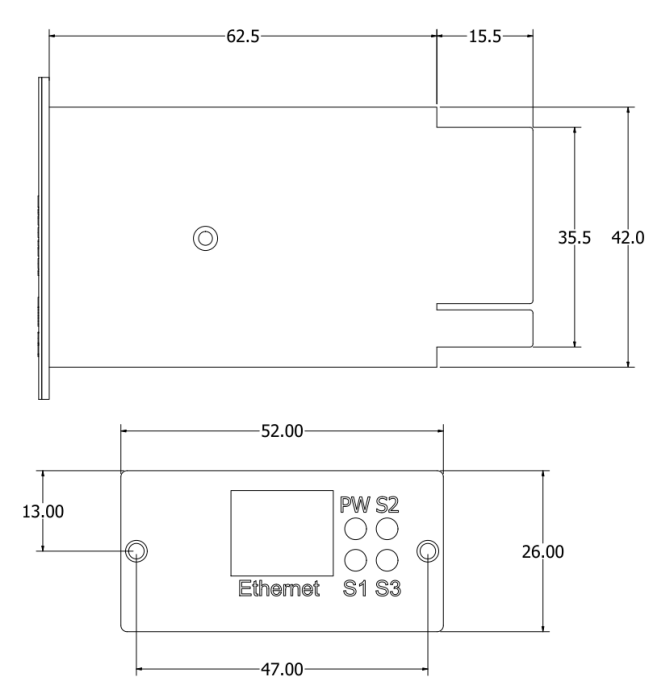